## **112NL-APP v1.0 FAT Testscenarios**

| Req.Id | Use Case nr: | TG nr                                | TG P53-TO01                                                                                              |
|--------|--------------|--------------------------------------|----------------------------------------------------------------------------------------------------|
|        |              | Testdata                             | Onboarden mobiel device                                                                                  |
|        |              | telefoonnummer (CLI)                 | iOS nummer                                                                                               |
|        |              | meldernaam (voornaam achternaam)     | leeg                                                                                                    |
|        |              | communicatief beperkt: ja of nee     | Ja                                                                                                    |
|        |              | voorkeurstaal: NL of Engels          | NL                                                                                                    |
|        |              | wel/niet tekst vertalen              | Ja                                                                                                    |
|        |              | wel/niet locatie delen               | Ja                                                                                                    |
|        |              | wel/niet pushnotificatie             | Ja                                                                                                    |
|        |              | actieve locatie                      | Ja                                                                                                    |
|        |              | actieve keuze: pol/cpa/brw/geen      | nvt                                                                                                    |
|        |              | Resultaat na testuitvoering          |                                                                                                    |
|        |              | Happy flows:                         |                                                                                                    |
|        |              | Installeer de 112 app op de telefoon | Controleer of de app in de app store beschikbaar is                                                      |
|        |              |                                      | en installeer de app                                                                                     |
| 10.2.g |              | Onboard de telefoon met appgegevens  | Volg de stappen die bij het onboaden worden<br>aangegeven en vul de gegevens in zoals hierboven<br>staan |
|        |              |                                      |                                                                                                    |

| Controleer belscherm 112app                                                     | Zodra de gebruiker het onboarding proces heeft<br>voltooid, wordt het startscherm getoond met 4<br>beschikbare knoppen waarmee de gebruiker kan<br>bellen naar 112.<br>(1) Bel Politie<br>(2) Bel Ambulance<br>(3) Bel Brandweer<br>(4) Bel 112 algemeen |
|---------------------------------------------------------------------------------|----------------------------------------------------------------------------------------------------|
|                                                                                 | Indien er verbinding is met de het centrale systeem<br>worden de locatiegegevens op de telefoon getoond                                                                                                    |
| Unhappy flows:                                                                  |                                                                                                    |
| Invoeren telefoonnnummer van andere<br>gebruiker                                | Vul het telefoonnummer die bekend is bij het<br>onboarden van de android telefoon in in het veld                                                                                                    |
| Voer geen voor en achternaam in bij<br>persoonsgegevens                         | Vul geen gegevens in bij het scherm waarbij je de<br>voornaam en achternaam moet invoeren                                                                                                    |
| Voer een ongeldige verificatie code in tijdens het verifieren van het 06 nummer | Vul een code in die afwijkt van de gekregen code in<br>de SMS                                                                                                    |

10.2.g

| Verwacht resultaat                          | Resultaat | Resultaat |
|---------------------------------------------|-----------|-----------|
|                                             | iOS       | Android   |
|                                             |           |           |
|                                             |           |           |
|                                             |           |           |
|                                             |           |           |
|                                             |           |           |
|                                             |           |           |
|                                             |           |           |
|                                             |           |           |
|                                             |           |           |
|                                             |           |           |
|                                             |           |           |
|                                             |           |           |
| App is te downloaden via app store en wordt |           |           |
| geinstalleerd op het device                 |           |           |
| Onboarding is gelukt                        |           |           |
|                                             |           |           |
|                                             |           |           |
|                                             |           |           |
|                                             |           |           |

| Knoppen en locatie zijn zichtbaar in het                                                         |  |
|--------------------------------------------------------------------------------------------------|--|
| startscherm van de 112 app                                                                       |  |
|                                                                                                  |  |
| Het nummer die is opgegeven krijgt een sms<br>met een verificatie code binnen voor de 112<br>app |  |
| Voornaam en achternaam moeten ingevuld<br>zijn voor gebruik van de 112 app                       |  |
| Verificatie code is niet geldig, waardoor het<br>onboarden niet verder kan                       |  |

## 112NL-APP v1.0 FAT Testscenarios

| Req.ld | Use Case nr: | TG nr                                        |
|--------|--------------|----------------------------------------------|
|        |              | Testdata                                     |
|        |              | telefoonnummer (CLI)                         |
|        |              | meldernaam (voornaam achternaam)             |
|        |              | communicatief beperkt: ja of nee             |
|        |              | voorkeurstaal: NL of Engels                  |
|        |              | wel/niet tekst vertalen                      |
|        |              | wel/niet locatie delen                       |
|        |              | wel/niet pushnotificatie                     |
|        |              | actieve locatie                              |
|        |              | actieve keuze: pol/cpa/brw/geen              |
|        |              | Resultaat na testuitvoering                  |
|        |              | Happy flows:                                 |
|        | Use Case 1   | De melder maakt een 112 melding via de       |
|        |              | 112 app.                                     |
| 10.2.g | Use Case 1   | Melding wordt doorgezet naar de              |
|        |              | meldkamer                                    |
|        |              | Unhappy flows:                               |
|        |              | Melder verbreekt telefonische verbinding     |
|        |              | voordat deze door LE is aangenomen           |
|        |              | Melder verbreekt telefonische verbinding     |
|        |              | tijdens contact met LE                       |
|        |              | Melder verbreekt telefonische verbinding bij |
|        |              | doorverbinden/wachtrij regio                 |
|        |              | Melder verbreekt telefonische verbinding     |
|        |              | tijdens contact met MK voordat de chat       |
|        |              | gestart is                                   |
|        |              | Melder verbreekt telefonische verbinding na  |
|        |              | beëindiging chat                             |
|        |              | Melder verbreekt telefonische verbinding     |
|        |              | tijdens chat met MK                          |

| TG P53-TI01                                                                       |
|-----------------------------------------------------------------------------------|
| De melder maakt een algemene 112 melding via de 112 app                           |
| Android + iOS                                                                     |
|                                                                                   |
| ja                                                                                |
| NL                                                                                |
| Nee                                                                               |
| Ja                                                                                |
| Ja                                                                                |
| Ja                                                                                |
| geen                                                                              |
|                                                                                   |
| De medden britet een 15 eentreliet een de 11e De 15 eesterliet el eest            |
| De melder krijgt een LE centralist aan de lijn. De LE centralist zal eerst vragen |
| weike discipline hij/zij wiit spreken (pol/ambu/brw), voordat de meider wordt     |
| doorverbonden naar de meldkamer                                                   |
| meldkamer o by yoorkeursmeldkamer en discipline                                   |
|                                                                                   |
|                                                                                   |
|                                                                                   |
|                                                                                   |
|                                                                                   |
|                                                                                   |
|                                                                                   |
|                                                                                   |
|                                                                                   |
|                                                                                   |
|                                                                                   |
|                                                                                   |
|                                                                                   |
|                                                                                   |
|                                                                                   |
|                                                                                   |
|                                                                                   |
|                                                                                   |

| Verwacht resultaat                                               | Resultaat | Resultaat |
|------------------------------------------------------------------|-----------|-----------|
|                                                                  | iOS       | Android   |
|                                                                  |           |           |
|                                                                  |           |           |
|                                                                  |           |           |
|                                                                  |           |           |
|                                                                  |           |           |
|                                                                  |           |           |
|                                                                  |           |           |
|                                                                  |           |           |
|                                                                  |           |           |
|                                                                  |           |           |
|                                                                  |           |           |
|                                                                  |           |           |
| De melder wordt door de LE<br>doorgezet naar de juiste meldkamer |           |           |
| Melder wordt doorverbonden naar<br>de meldkamer centralist       |           |           |
|                                                                  |           |           |
|                                                                  |           |           |
|                                                                  |           |           |
|                                                                  |           |           |
|                                                                  |           |           |
|                                                                  |           |           |
|                                                                  |           |           |

| TG nr                                  |
|----------------------------------------|
|                                        |
| lestdata                               |
| telefoonnummer (CLI)                   |
| meldernaam (voornaam achternaam)       |
| communicatief beperkt: ja of nee       |
| voorkeurstaal: NL of Engels            |
| wel/niet tekst vertalen                |
| wel/niet locatie delen                 |
| wel/niet pushnotificatie               |
| actieve locatie                        |
| actieve keuze: pol/cpa/brw/geen        |
| Resultaat na testuitvoering            |
| Happy flows:                           |
| De melder maakt een 112 melding via de |
| 112 app.                               |
|                                        |
| Melding wordt doorgezet naar de        |
| meldkamer                              |
|                                        |
|                                        |
| Unhappy flows:                         |
|                                        |
|                                        |
|                                        |
|                                        |
|                                        |
|                                        |
|                                        |
|                                        |
|                                        |
|                                        |
|                                        |
|                                        |
|                                        |
|                                        |
|                                        |
|                                        |

| TG P53-TI02                                                                                                    |
|----------------------------------------------------------------------------------------------------|
| De melder maakt een discipline specifieke 112 melding via de 112 app                                                                       |
| Android + iOS                                                                                                    |
|                                                                                                    |
| ja                                                                                                    |
| NL                                                                                                    |
| Nee                                                                                                    |
| Ja                                                                                                    |
| Ja                                                                                                    |
| Ja                                                                                                    |
| pol                                                                                                    |
|                                                                                                    |
|                                                                                                    |
| De melder krijgt een LE centralist aan de lijn. De melder wordt gelijk doorverbonden naar de voorkeursmeldkamer met de gekozen discipline. |
| o.b.v. voorkeursmeldkamer en discipline.                                                                                                   |
|                                                                                                    |
|                                                                                                    |
|                                                                                                    |
|                                                                                                    |
|                                                                                                    |
|                                                                                                    |
|                                                                                                    |

| Verwacht resultaat                                               | Resultaat | Resultaat |
|------------------------------------------------------------------|-----------|-----------|
|                                                                  | iOS       | Android   |
|                                                                  |           |           |
|                                                                  |           |           |
|                                                                  |           |           |
|                                                                  |           |           |
|                                                                  |           |           |
|                                                                  |           |           |
|                                                                  |           |           |
|                                                                  |           |           |
|                                                                  |           |           |
|                                                                  |           |           |
|                                                                  |           |           |
|                                                                  |           |           |
| De melder wordt door de LE doorgezet naar de juiste<br>meldkamer |           |           |
| Melder wordt doorverbonden naar de meldkamer                     |           |           |
| centralist                                                       |           |           |
|                                                                  |           |           |
|                                                                  |           |           |
|                                                                  |           |           |
|                                                                  |           |           |
|                                                                  |           |           |
|                                                                  |           |           |
|                                                                  |           |           |

## **112NL-APP v1.0 FAT Testscenarios**

| Req.Id | Use Case nr: | TG nr                                                              |
|--------|--------------|--------------------------------------------------------------------|
|        |              | Testdata                                                           |
|        | •            | telefoonnummer (CLI)                                               |
|        |              | meldernaam (voornaam achternaam)                                   |
|        |              | communicatief beperkt: ja of nee                                   |
|        |              | voorkeurstaal: NL of Engels                                        |
|        |              | wel/niet tekst vertalen                                            |
|        |              | wel/niet locatie delen                                             |
|        |              | wel/niet pushnotificatie                                           |
|        |              | actieve locatie                                                    |
|        |              | actieve keuze: pol/cpa/brw/geen                                    |
|        |              | Resultaat na testuitvoering                                        |
|        |              | Happy flows:                                                       |
|        | Use Case 1   | De centralist maakt contact met de melder                          |
|        |              |                                                                    |
| 10.2.g | Use Case 1   | De centralist ziet de 112 app gegevens van                         |
|        |              | de melder in GMS                                                   |
|        |              |                                                                    |
|        |              |                                                                    |
|        |              |                                                                    |
|        |              |                                                                    |
| 10.2.g |              | De centralist start de chat met de melder                          |
|        |              | De centralist ziet de gegevens van de melder<br>in het chat scherm |
|        |              |                                                                    |
|        |              | De centralist kan gebruik maken van                                |
|        |              | standaardvragen in de 112ann chat client                           |
|        |              |                                                                    |
|        |              | Unhappy flows:                                                     |
|        |              |                                                                    |
|        |              |                                                                    |
|        |              |                                                                    |
|        |              |                                                                    |
|        |              |                                                                    |

| TG P53-TC01                                                                                 |
|---------------------------------------------------------------------------------------------|
| Chatten tussen contralist en melder                                                         |
|                                                                                             |
|                                                                                             |
| ia                                                                                          |
| ENG                                                                                         |
| Ja                                                                                          |
| Ja                                                                                          |
| Nee                                                                                         |
| Ja                                                                                          |
| brw                                                                                         |
|                                                                                             |
| Moldor maakt contact mot Moldkamor via 112app                                               |
| ואפועפו וווממגר נטוונמנו ווופר ואפועגמווופו אומ בבכמטט.                                     |
|                                                                                             |
| De centralist ziet in GMS:                                                                  |
| <ul> <li>dat het om een 112 app sessie gaat</li> </ul>                                      |
| <ul> <li>dat de PROC-button knippert in geel om de aandacht van de centralist te</li> </ul> |
| trekken.                                                                                    |
| • of iemand belt met een communicatieve beperking (met hoge attentiewaarde)                 |
| <ul> <li>de voornaam en achternaam van de melder (zoals ingevoerd in de app)</li> </ul>     |
| • de voorkeurstaal van de melder                                                            |
| • de locatie-coördinaten van de app, van AML en van de mast. (De meest                      |
| nauwkeurige locatie wordt getoond in GIS.)                                                  |
| <ul> <li>NAW-gegevens behorend bij het abonneenummer</li> </ul>                             |
|                                                                                             |
| Centralist opent de chat link via de PROC knop. De centralist kan de chat met de            |
| melder initiëren via de Start Chat knon                                                     |
| In de 112ann chat client ziet de centralist de volgende informatie                          |
| Het telefoonnummer van de melder                                                            |
| • dat iemand belt met een communicatieve benerking                                          |
| De voornaam en achternaam van de melder                                                     |
| • Voorkeurstaal van de melder                                                               |
| • Of er verbinding is met de 112app                                                         |
| • Of de Google vertaling aan staat                                                          |
| • De discipline keuze                                                                       |
| Tijdens een chatsessie heeft de centralist rechts van het scherm standaardvragen            |
| tot zijn beschikking. Deze kunnen verstuurd worden naar de melder via een                   |
| rechtermuisklik of dmy de sneltoetsen met het toetsenhord                                   |
|                                                                                             |
|                                                                                             |
|                                                                                             |

| Verwacht resultaat                                                               | Resultaat | Resultaat |
|----------------------------------------------------------------------------------|-----------|-----------|
|                                                                                  | loS       | Android   |
|                                                                                  |           |           |
|                                                                                  |           |           |
|                                                                                  |           |           |
|                                                                                  |           |           |
|                                                                                  |           |           |
|                                                                                  |           |           |
|                                                                                  |           |           |
|                                                                                  |           |           |
|                                                                                  |           |           |
|                                                                                  |           |           |
|                                                                                  |           |           |
|                                                                                  |           |           |
| Centralist heeft contact met melder en ziet<br>een nieuwe 112 app melding in GMS |           |           |
| 112 app gegevens zijn te vinden in de GMS melding                                |           |           |
|                                                                                  |           |           |
|                                                                                  |           |           |
|                                                                                  |           |           |
| Chat is gestart                                                                  |           |           |
|                                                                                  |           |           |
| Gegevens zijn zichtbaar voor de centralist                                       |           |           |
|                                                                                  |           |           |
|                                                                                  |           |           |
|                                                                                  |           |           |
| Centralist kan standaard vragen sturen<br>naar de melder en deze worden ook      |           |           |
| vertaald (mits voorkeurstaal geen NL is)                                         |           |           |
|                                                                                  |           |           |
|                                                                                  |           |           |
|                                                                                  |           |           |
|                                                                                  |           | <u> </u>  |
|                                                                                  |           |           |

| onboarden          | App installeren/configureren op de telefoon                  |
|--------------------|--------------------------------------------------------------|
| intake             | verbinding met DO112                                         |
| Contact met melder | = aanname telfoon; openen chat link; start chat)             |
| GMS interacties    | Beeindig chat (door beindig knop; unhappy: sluit venster; s  |
|                    | opnieuw verbinden;(initiatief centralist; initiatief melder) |
|                    | Doorverbinden                                                |
|                    | Dubbelmelding/samenvoegen                                    |
|                    | Archivering                                                  |
|                    | Uitgifte (unhappy: chat niet beeidigd)                       |
|                    | Meer knop                                                    |

luit window)

Testresultaten per testscenario:

Onboarden Melding zonder chat Melding met chat

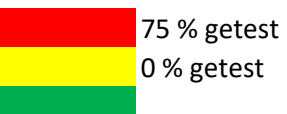

blokkerende fout in scenario opgetreden Fout opgetreden, maar niet blokkerend Geen fout opgetreden.